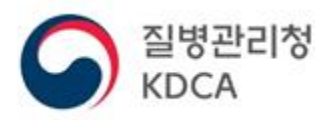

# 질병보건통합관리시스템 매뉴얼

2023.03.

| 1. | 질병관리청 질병보건통합관리시스템 로그인  | ) |
|----|------------------------|---|
| 2. | 유전형 CJD 가족 사례조사서 등록방법( | 5 |
| 3. | 의뢰 검체 등록 및 결과 확인 방법    | 3 |

# 1. 질병보건통합관리시스템 로그인

(1) 질병보건통합관리시스템 화면

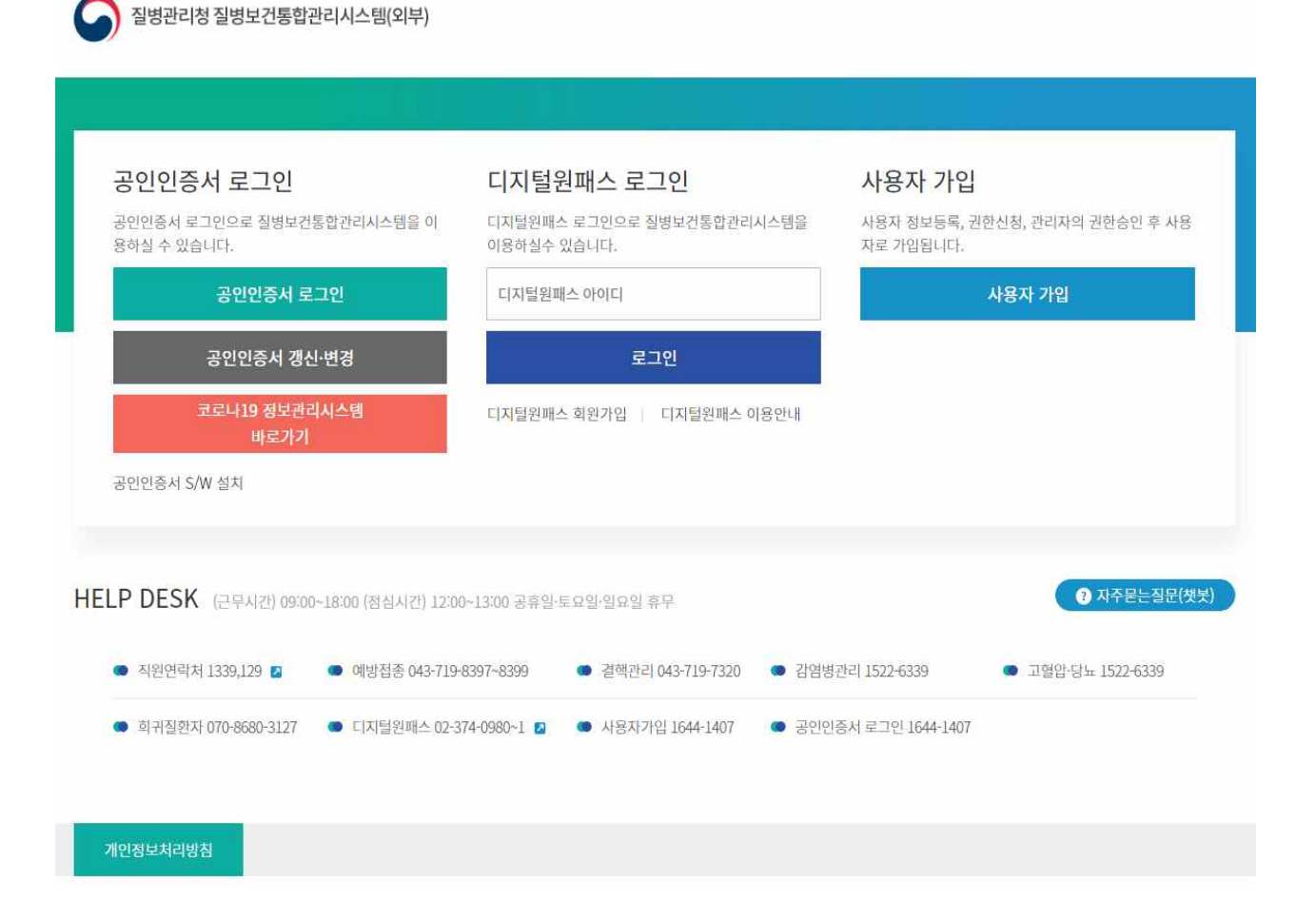

## (1.1) 공인인증서 로그인

① 로그인 화면에서 공인인증서 로그인 클릭, 인증서 확인창 오픈

| SOFTFOR         | Jm       | A                | NYS      | I G N            |
|-----------------|----------|------------------|----------|------------------|
| 인증서 위치<br>파트디스크 | 이동식디스크   | <b>문</b><br>저장토큰 | 보안토큰     | <b>()</b><br>휴대폰 |
| 구분              | 사용       | 자                | 만료일      | 발급자              |
| ·<br>문양에는 ·     | 22200010 | 4320110505       | 26.56.1  | 3827             |
| 인증서 찾기          | 인증서 암:   | 호는 대소문자          | 를 구분합니다. |                  |
| 인증서 보기          | 인증서 암    | ē                |          |                  |
| 이중서 상제          | 0 인증서    | 선택 후 암호          | 를 입력하세요. |                  |

② 인증서 암호 입력 후 확인 클릭, 로그인 완료

\* 전자서명 프로그램 설치가 필요하며 이미 설치된 PC는 설치과정을 건너뛸 수 있습니다. 미 설치된 PC는 브라우저 하단 실행 버튼을 클릭 하거나 로그인 화면에서 "공인인증 서 S/W 설치" 클릭 후 다운로드 하여 설치합니다.

 is1.cdc.go.kr의 AnySign\_Installer.exe(9.68MB)율(플) 실행하거나 저장하시겠습니까?
 ×

 ● 이 형식의 파일은 사용자의 컴퓨터에 피해를 줄 수 있습니다.
 실행(R)
 저장(S)
 ● 취소(C)

### (1-2) 디지털원패스 로그인

① 로그인 화면에서 디지털원패스 아이디 입력 후 로그인 클릭
 ② 디지털원패스에 설정한 인증 방식으로 인증, 로그인 완료

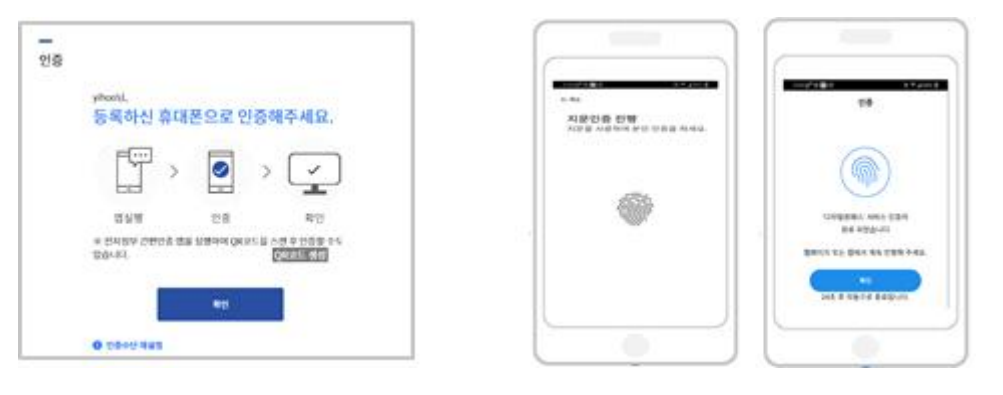

### (1-3) 접속PC 사전지정

| 질병관리청 질병보건통합관리시스템(외부)                                                                | '질병보건통합관리시스템 접속PC 사전지정'이 등록된 브러우저가 아닙<br>니다.<br>'접속PC 사전지정하기'을 클릭 후 휴대폰 본인을 이용하여 등록하시기 바<br>합니다.<br>1<br>확인 |   |
|--------------------------------------------------------------------------------------|----------------------------------------------------------------------------------------------------|---|
| 질병보건통합관리시스템 접속PC 사건<br>● 질병보건통합관리시스템 사용자 인종 강화를 위해 사<br>● 사전지청 청보는 웹브라우저에 저정되므로 웹브라우 | 전지정?<br>사용자가 사전지정(휴대폰 인증 필요)한 5개의 접속PC에서만 IS에 접속 가능<br>우저 저정정보*를 삭제할 경우 접속PC 재지정 필요                         | - |
| * 열어본 페이지 목록, 임시파일, 쿠키, 저장된 암호 5                                                     | 및 19 영식 정보 등<br>2<br>접속PC 사전지정하기 홈 <del>화</del> 면 가기                                                        |   |
| 개인정보처리방침                                                                             |                                                                                                    |   |

Copyright(c) 질병보건통합관리시스템 ALL Rights Reserved.

- \* 공인인증서 혹은 디지털원패스 인증 후 접속PC 사전지정 화면
- ① 접속PC 사전지정 안내 확인
- ② 접속PC 사전지정하기 클릭, 휴대폰 인증창 오픈

#### PASS 이용 중이신 통신사를 선택하세요. SK telecom kt кт SKT 0 €LGU+ 알뜰폰 LGU+ 알뜰폰

알뜰문이란?
 이동통신사(SKT)/T\_LGU\*)의 특신망을 임대하여 별도의 ★대폰서비스
 (M/VNO)를 재공하는 사업자를 말합니다.

③ 휴대폰 인증, 로그인 완료

# 2. 유전형 CJD 가족 사례조사서 등록방법

① 질병보건통합관리시스템 로그인 후 "크로이츠펠트-야콥병 유전형 가종 사례조사서 클릭

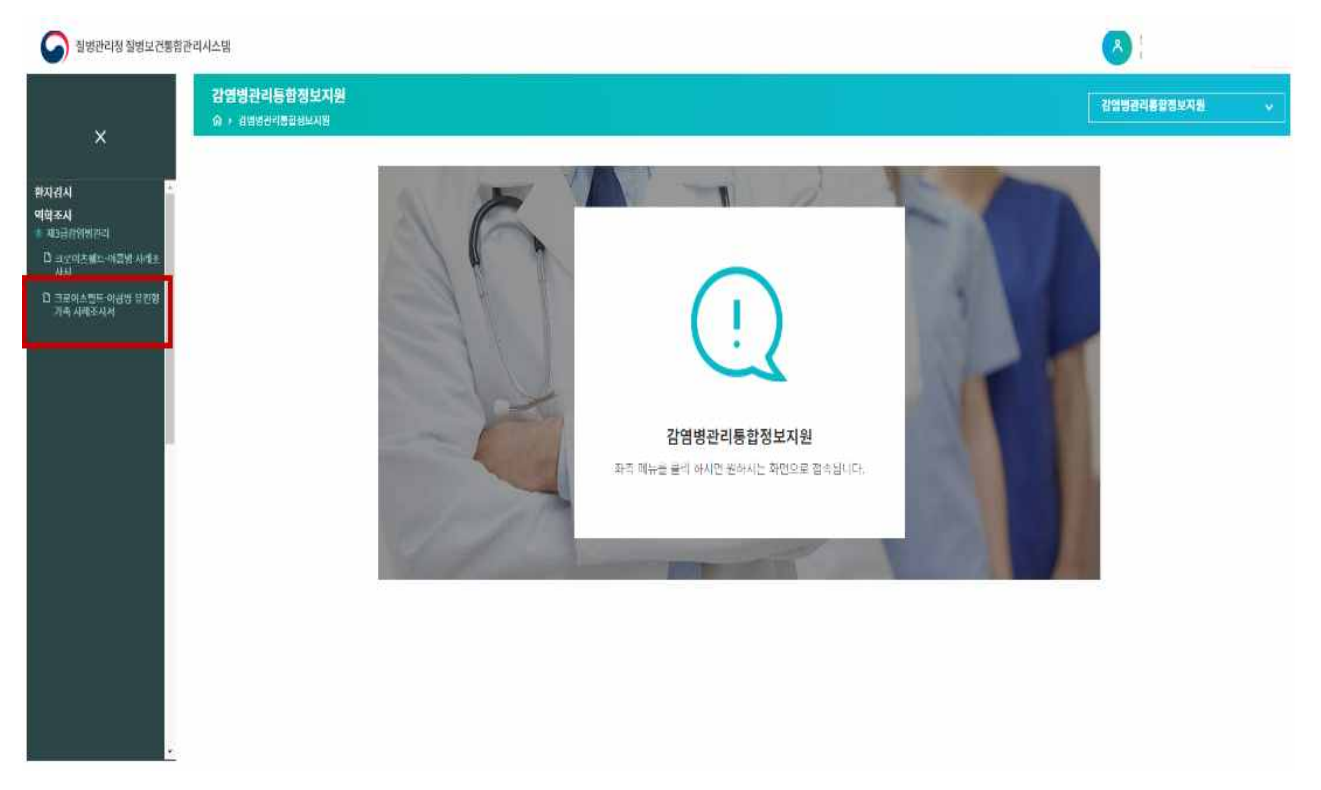

#### ② "등록" 버튼 클릭

| -               | 57년대동민정부사원 > 역약주시 |            | <del>a</del> a #28.4    | HARMAN DEBUGEN          | 2(11(2) | DEALES I    |                 | -                   | iii iii |
|-----------------|-------------------|------------|-------------------------|-------------------------|---------|-------------|-----------------|---------------------|---------|
| 지역              | 2171(CC) ¥        | 사례조사필      | 2023                    | -01-13 🖂 - 2023-01-16 🖾 |         | 응북년도        | - 27.27 ₩       |                     |         |
| 작성자<br>진행상태     | <u>তি</u> ল 👻     | 환자이드<br>성변 | रम                      | •                       |         | 수민동옥변호      |                 |                     |         |
| 18 시에 3 전체 긴수 중 | a2                |            |                         | <b>24 54</b>            | 상세무기    | গন(প্রথায়) | <b>히수(영</b> 역원) | withher             |         |
| 역학조사시 주         | ia)               |            |                         |                         |         |             |                 | 0                   |         |
| ○ 번포            | 지역                | 242        | 적성자                     | 환자우소                    | B1/2    | 주민당북원로      | 진영상태 조사서형       | · 도그램 시도:           |         |
|                 |                   |            |                         |                         |         |             |                 |                     |         |
|                 |                   |            |                         |                         |         |             |                 |                     |         |
| 4               |                   |            | - 2 <sup>(2)</sup> 1) ( | /0 yr 10 W              |         |             |                 | همراف 100 ( 100-114 |         |

#### ③ 유전형 CJD 가족 사례조사서 작성, 저장

| 조사자성명            | 연                    | 락처          | 시도         |        | 병의원      | <u>م</u> | 사일 |
|------------------|----------------------|-------------|------------|--------|----------|----------|----|
| 전형준              | 02 - 2610            | - 5800      | 경기(08) 🗸   | 광명21세기 | 82       |          |    |
| . 검사자 인적         | 사항                   |             |            |        |          |          |    |
| 1.1 성명           |                      |             | 1.2 생년월    | 일      | Ü        |          |    |
| l.3 주소(현 거주지)    | 주소찾기                 |             |            |        |          |          |    |
| 1.4 성별           | ○남성 ○여성              | 1.5 직업      |            |        | 1.6 전화번호 |          |    |
| 1.7 fCJD 환자 성명   |                      |             | 1.8 fCJD 폰 | !자와 관계 |          |          |    |
| 1.9 fCJD 환자 생년월일 | Ü                    |             | 1.10 fCJD  | 환자 연락처 | )-D-E    |          |    |
|                  | Progressive dementia | ০শ ০পন×     |            |        |          |          |    |
|                  | Munclonus            | 0.00 0.0442 |            |        |          |          |    |

#### ④ 유전형 CJD 가족 사례조사서 등록 완료 화면

| 성자  |         |       | 사례조사일 | 2023-02-11 | 🗂 ~ 2023-02-14 🛄 |        | 등록년도  | 전         | 1제 💙      |       |      |
|-----|---------|-------|-------|------------|------------------|--------|-------|-----------|-----------|-------|------|
|     |         |       | 환자이름  |            |                  |        | 주민등록법 | 번호        |           |       |      |
| 행상태 | · 전체 ~  |       | 성별    | 전체 🖌       |                  |        |       |           |           |       |      |
| 체건수 | ≑ 총 2건  |       |       |            | 조회               | 등록 성   | 세보기   | 승인(청)     | 반려(?      | 5) 엑쉬 | 다운로드 |
| 학조사 | 서 조회    |       |       |            |                  |        |       |           |           |       |      |
| 번호  | হ মণ্ণ  | 병의원   | 작     | 성자         | 환자주소             | 환자명    | 진행상태  | 조사서등      | 보고일       | 시도승인입 | 청승인일 |
| 2   | 1 대구광역시 | ** 병원 | 이재구   | 대구관역       | 시 달서구 신당로 12(신)  | 당 테스트1 | 보고    | 2023-02-1 | 2023-02-1 |       |      |

# 3. 의뢰 검체 검체 등록 및 결과 확인

#### ① 질병보건통합관리시스템 로그인

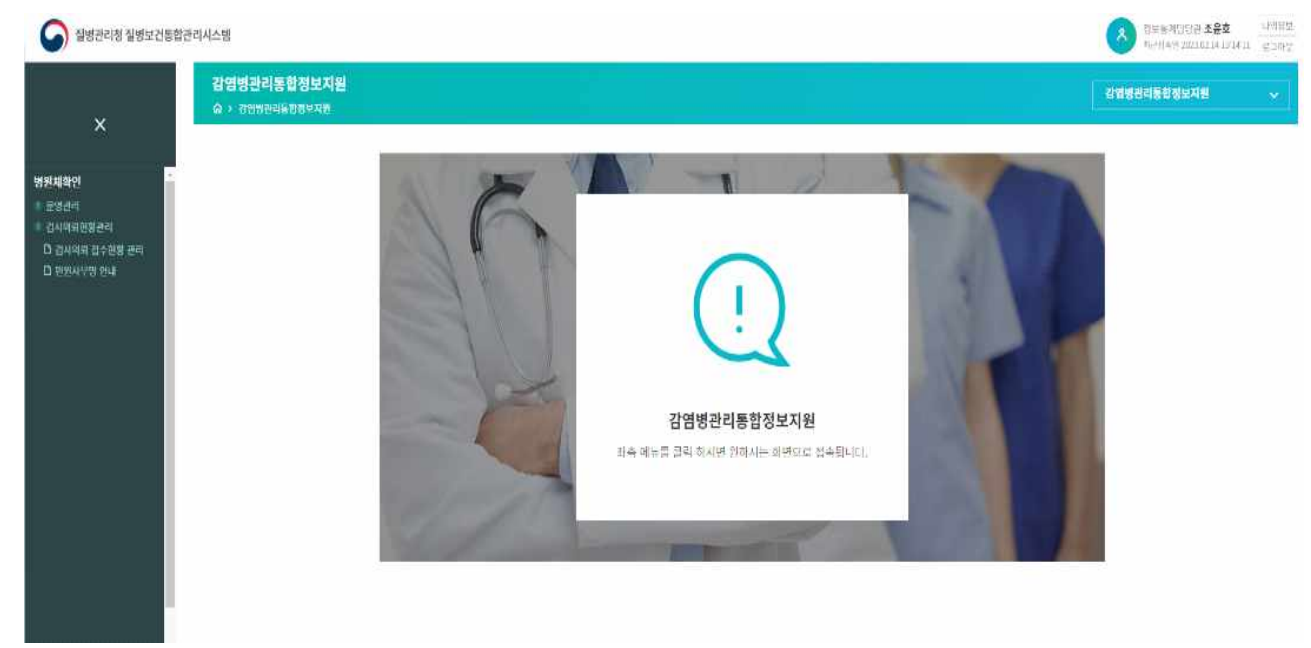

#### ② 의료기관 검체의뢰\_메인

| 접수변호     |               |                |             |         |         | 김사의뢰           | RI.         | 2023-01                                                                                                    | -15 🖾 2023-                                                                                                    | 92-14 🗍                               |         |       |  |
|----------|---------------|----------------|-------------|---------|---------|----------------|-------------|----------------------------------------------------------------------------------------------------|----------------------------------------------------------------------------------------------------|---------------------------------------|---------|-------|--|
| 검사기관     |               | 선택             | ~           |         |         | 관 <b>양보건</b> : | 8           | 전체                                                                                                    | ♥ 전체                                                                                                    |                                       | ٣       |       |  |
| 283      |               | 전체 💌 🗄         | 3명명용 선택하세요. |         | ~       | 같지명            |             |                                                                                                    |                                                                                                    |                                       |         |       |  |
| 구분       |               | 선덕 👻           |             |         |         | 처리상태           |             | 신덕                                                                                                    | *                                                                                                    |                                       |         |       |  |
| 응답편정쥗과   |               | 선택 🛩           |             |         |         |                |             |                                                                                                    |                                                                                                    |                                       |         |       |  |
| 전체건수 중 6 | 2             |                |             |         |         |                | ¢4          | 수가 검사미리                                                                                                    | প্রধারণ                                                                                                    | 립사이티                                  | ्यक्षयः | 2 M E |  |
| 김사의되 목록  |               | and the second | 2015        | 100     | (20192) |                | No. of Law. | 검사법                                                                                                    | 립사방뢰                                                                                                    | NACES                                 | +       | 0     |  |
|          | CONTRACTOR OF |                |             | - 14 CC | (2) 利益者 |                |             | CONTRACTOR OF A DESCRIPTION OF A DESCRIPTION OF A DESCRIP | and the second second se | 1 1 1 1 1 1 1 1 1 1 1 1 1 1 1 1 1 1 1 |         |       |  |

#### ③ 의료기관 검체 의뢰-등록

#### 검사의뢰 접수현황 관리

☆ > 감염병관리통합정보지원 > 병원체확인 > 검사의뢰현황관리 > 검사의뢰 접수현황 관리

| 검사의                                   | 비뢰 접수 관리                                        |                                                                              |                                                |                     |         |             |                 |            |                 |
|---------------------------------------|-------------------------------------------------|------------------------------------------------------------------------------|------------------------------------------------|---------------------|---------|-------------|-----------------|------------|-----------------|
| 기본                                    | 정보                                              |                                                                              |                                                |                     |         |             |                 |            |                 |
|                                       | 접수번호 *                                          | 저장 후 자동생성 됩니다.                                                               | 검사의뢰 일자                                        | 검사의뢰 후 자동생성 됩니      | 다.      |             |                 |            |                 |
| 경과                                    | SALE PD                                         | 06973 우편번의                                                                   | 2 서울특별시 동작구 흑석로 1                              | 02                  |         |             |                 |            |                 |
| 기관<br>정보                              | 관 구고(도도경)<br>컨                                  | (흑석동)                                                                        |                                                |                     |         |             |                 |            |                 |
| 50                                    | 기관명                                             | 중앙대학교병원                                                                      | 전화번호*                                          | 02 🖌 62992701       | 팩스번호    | 02          | ✔ 62992         | 818        |                 |
| 4                                     | 의뢰 <mark>담</mark> 당자                            | 중앙대학교병원                                                                      | 담당의사명•                                         | [담당의사 찾             | 기 면허번호• |             |                 |            |                 |
| 1000                                  | AD                                              |                                                                              | 생년월일                                           |                     | 발병일     |             | <b>—</b>        |            |                 |
|                                       | 4 00                                            |                                                                              |                                                |                     |         |             |                 |            |                 |
| · 환자<br>정보                            | 다 03 ·                                          | ○남○여○정보없음                                                                    | 환자번호                                           |                     | 예방접중여부  | 090         | ) 야니요 [         |            |                 |
| · 환자<br>정보<br>검사:                     | 3 3 3 3 3 3 3 3 3 3 3 3 3 3 3 3 3 3 3           | <ul> <li>남○여○정보없음</li> <li>기관을 선택하세요 ¥</li> </ul>                            | 환자번호<br>의뢰차수*                                  | 1                   | 예방접중여부  | 0 여 0       | ) 아니요 [         |            | <i>"</i>        |
| · 환자<br>정도<br>검사:                     | 상 명<br>정별<br>당당의사소견<br>검체운송기관*<br>이뢰정보<br>관활보건소 | <ul> <li>○ 남 ○ 여 ○ 정보없음</li> <li>기관을 선택하세요 ▼</li> <li>서움 ▼ 서</li> </ul>      | 환자번호<br>의뢰차수*<br>울특별시동작구보건소                    | 1                   | 예방접중여부  | 0 01 0      | ) 아니요 [         |            | 2               |
| ··· 환전<br>정도<br>검사:                   | · · · · · · · · · · · · · · · · · · ·           | <ul> <li>○ 남 ○ 여 ○ 정보없음</li> <li>기관을 선택하세요 ✔</li> <li>지관을 전택하세요 ✔</li> </ul> | 환자번호<br>의뢰차수*<br>울특별시동작구보건소 ✓<br>건환경연구임        | 1                   | 예방접중여부  | 0 01 0      | ) 아니요 [         |            |                 |
| (************************************ | 상 3 · · · · · · · · · · · · · · · · · ·         | ○ 남 ○ 여 ○ 정보없음       기관을 선택하세요 ♥       시음 ♥ 서:       관점병관리정 ○보               | 환자번호<br>의뢰치수*<br>을특별시동작구보건소 ✓<br>건환경연구원<br>검사법 | 1<br>치리<br>기판(일) 검채 | 명 체     | 이 예 C<br>하일 | ) 아니요 [<br>의뢰자수 | 감별진단<br>여부 | <u>।</u><br>(*) |

### ④ 의료기관 검체의뢰 후 결과 조회 화면

| 실수번호       |              |                   |             |              |            | 검사의뢰일자    | 2073-     | -15 🗆 202       | 3-02-14 🖽      |                        |  |
|------------|--------------|-------------------|-------------|--------------|------------|-----------|-----------|-----------------|----------------|------------------------|--|
| G사기관       |              | 2*                | *           |              |            | 관람보겠소     | 성권        | শ∄ষ             |                | *                      |  |
| 999        |              | 80 ¥ 3            | 1월명월 신덕화세요. |              |            | 범위영       |           |                 |                |                        |  |
| 7¥         |              | 24                |             |              |            | 저리상대      | 선터        | v               |                |                        |  |
| 중합만정경      | 4            | 2 <sup>62</sup> × |             |              |            |           |           |                 |                |                        |  |
| 전체전수 :     | ) 1 전        |                   |             |              |            | 2.8j      | 기 갭사의뢰    | 경제보기            | 립시의되           | 백별다운로드                 |  |
| 정사의의 유     | 4            | w.e               |             |              |            |           |           |                 |                | 0                      |  |
| 7 <u>4</u> | 접수관보         | 관망보건소             | aknæ        | 분자권          | 3622       | 85 89     | 11<br>11  | 서법 대사권<br>방태 양자 | 리 접수입자         | 시티기인 <sup>20</sup> 12년 |  |
| 미 신고       | 23-01-601339 | 5 사용복임시험로구보3      | 3 서울티보긴장경문구 | u ≥-01-한글-02 | 1957-12-29 | 미 키바파님니공동 | 내체관수관한 전화 | en 2003-02      | -94 2023-02-14 | C23-02-20 *            |  |
|            |              |                   |             |              |            |           |           |                 |                |                        |  |
|            |              |                   |             |              |            |           |           |                 |                | 1.1                    |  |
|            |              |                   |             |              |            |           |           |                 |                |                        |  |
|            |              |                   |             |              |            |           |           |                 |                |                        |  |